# ใบความรู้ที่ 6

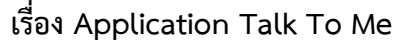

Application: Talk To Me เป็นแอพลิเคชันที่สามารถออกเสียงตามข้อความที่กำหนด โดยมีวิธีการ สร้างดังนี้

### 1. สร้างโปรเจ็คใหม่

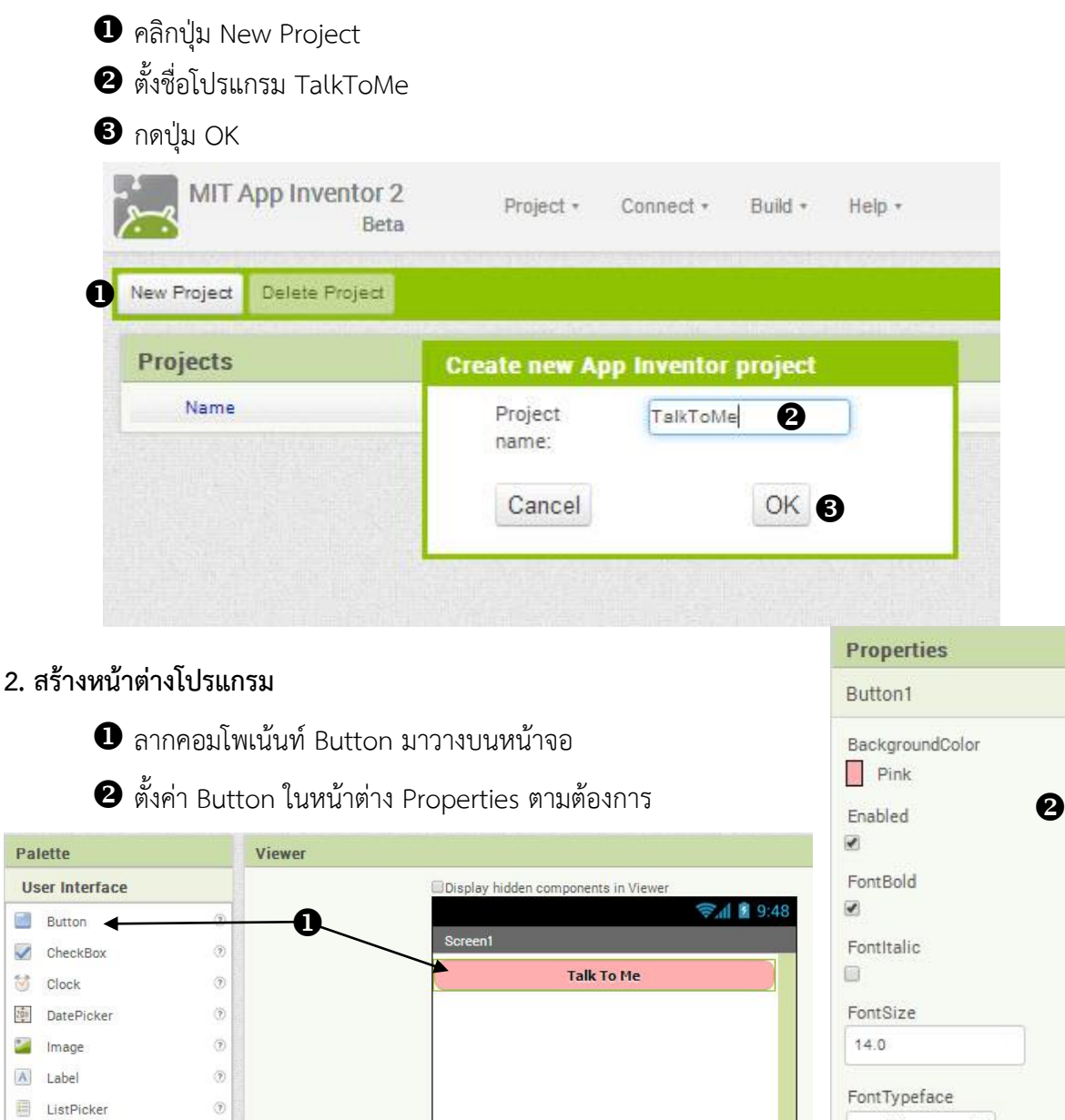

serif

Image None.

Shape rounded

Text

ShowFeedback

Talk To Me

•

٠

เอกสารประกอบการสอน : การสร้างแอพลิเคชันด้วย MIT AppInventor

3 ลากคอมโพเน้นท์ TextToSpeech มาวางบนหน้าจอ

คอมโพเน้นท์ TextToSpeech จะไม่ปรากฏอยู่บนหน้าจอ เพราะเป็นคอมโพเน้นท์ที่ไม่มีการ แสดงผลออกทางหน้าจอ

| Pa     | lette              |                           | Viewer                              |      |
|--------|--------------------|---------------------------|-------------------------------------|------|
| U      | ser Interface      |                           | Display hidden components in Viewer |      |
| La     | Layout             |                           |                                     | 9:48 |
| м      | edia               |                           | Screen1                             |      |
|        | Camcorder          | ۲                         | Talk To Me                          |      |
| 6      | Camera             | ۲                         |                                     |      |
| 0<br>6 | ImagePicker        | ۲                         |                                     |      |
|        | Player             | ۲                         |                                     |      |
| 40     | Sound              | 1                         |                                     |      |
| •      | SoundRecorder      | ۲                         |                                     |      |
|        | SpeechRecognizer   | ۲                         |                                     |      |
|        | TextToSpeech       | $\langle \hat{p} \rangle$ | 6                                   |      |
| -      | VideoPlayer        | ۲                         |                                     |      |
| ۲      | YandexTranslate    | ۲                         |                                     |      |
| Dr     | rawing and Animati | on                        |                                     |      |
| Se     | ensors             |                           | •                                   |      |
| So     | ocial              |                           |                                     |      |
| St     | orage              |                           | Non-visible components              |      |
| Co     | onnectivity        |                           |                                     |      |
| LE     | GO® MINDSTORMS     | 80                        | lextiospeech                        |      |

ปลี่ยนชื่อ Application ที่แสดงบนหน้าจอโดยการคลิกที่พื้นหลัง

6 ตั้งค่าที่หน้าต่าง Properties ในหัวข้อ Title

|                                     | Title            |
|-------------------------------------|------------------|
|                                     | Text To Speech 6 |
| Display hidden components in Viewer | VersionCode      |
| 9:48 🖬 🗐                            | B                |
| Text To Speech                      |                  |
| Talk To Me                          | VersionName      |
| A                                   | 1.0              |
|                                     |                  |

ให้นักเรียนสังเกตหน้าต่าง Component จะแสดงคอมโพ
 เน้นท์ทั้งหมดที่นักเรียนลากมาใส่ในโปรแกรม

ซึ่งนักเรียนสามารถเปลี่ยนชื่อคอมโพเน้นท์ให้เหมาะสมได้ ด้วย การคลิกเลือกคอมโพเน้นท์ที่ต้องการเปลี่ยนชื่อแล้วคลิกปุ่ม Rename ด้านล่าง

หากต้องการลบคอมโพเน้นท์นักเรียนสามารถทำได้โดยการคลิก เลือกคอมโพเน้นท์ที่ต้องการลบ แล้วคลิกปุ่ม Delete ด้านล่าง

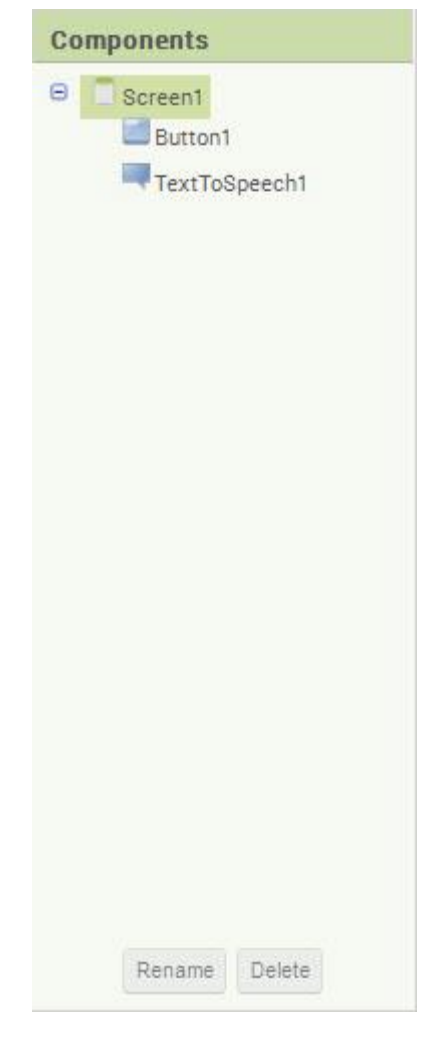

## 3. การเขียนคำสั่งควบคุมโปรแกรม

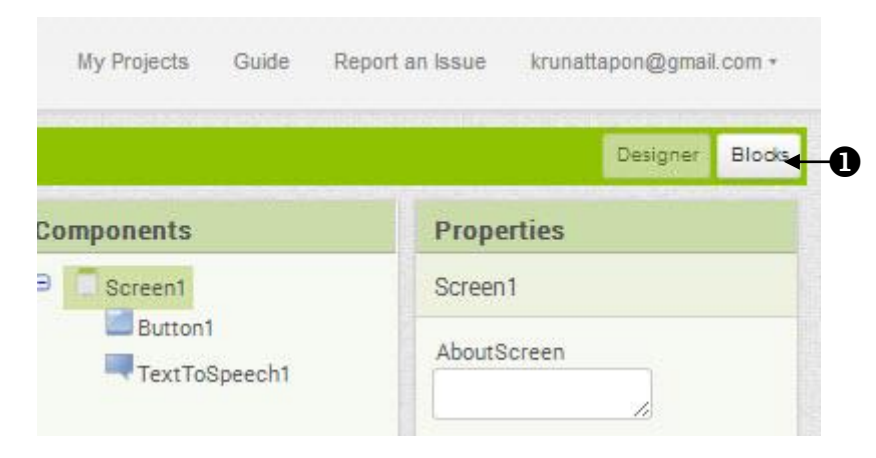

คลิกปุ่ม Blocks เพื่อเข้าสู่หน้าต่างเขียนคำสั่งควบคุมโปรแกรม

คลิก Blocks ที่ชื่อ Button1 แล้วลาก Block when Button1.Click มาวางบนหน้าต่าง Viewer

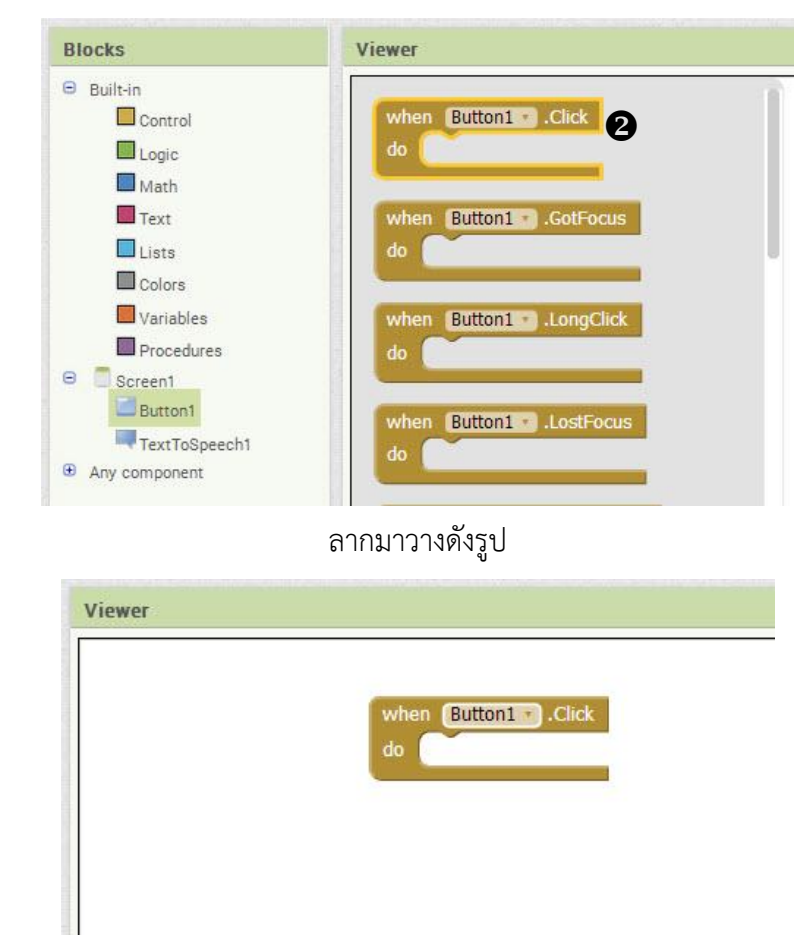

3 คลิก Blocks ที่ชื่อ TextToSpeech1 แล้วลาก Block call TextToSpeech1.Speak มาวางใน หน้าต่าง Viewer โดยใส่ให้เข้าล็อคของ Block when Button1.Click

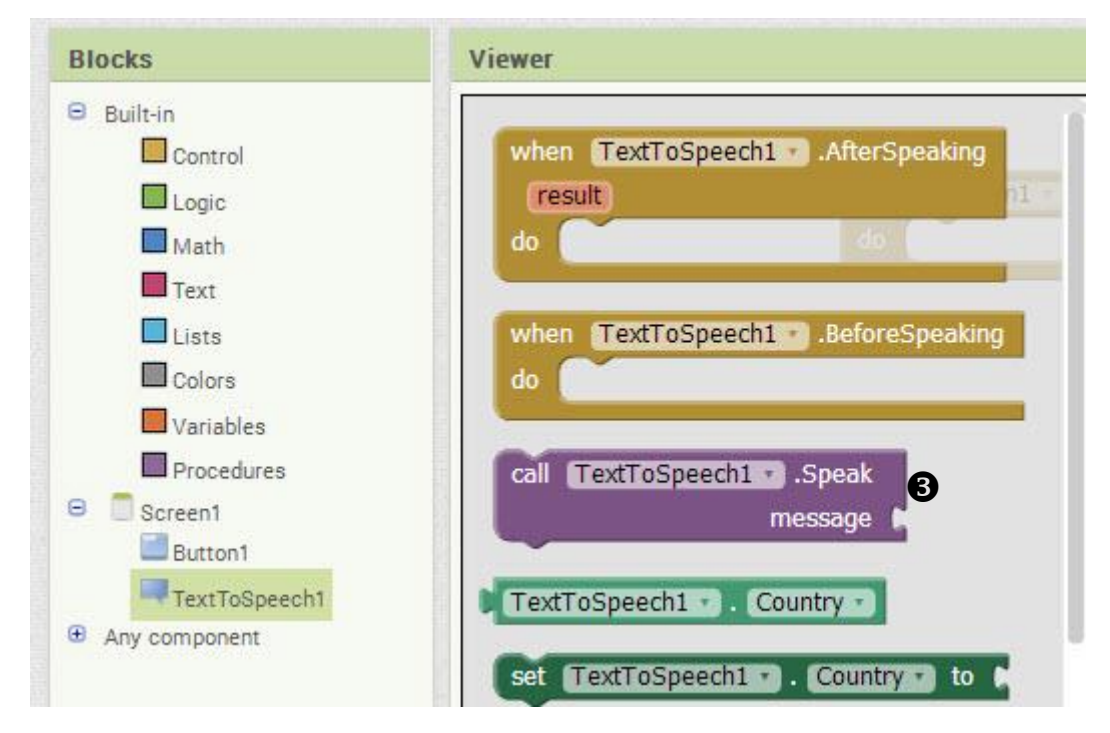

## ใส่ให้เข้าล็อคดังรูป

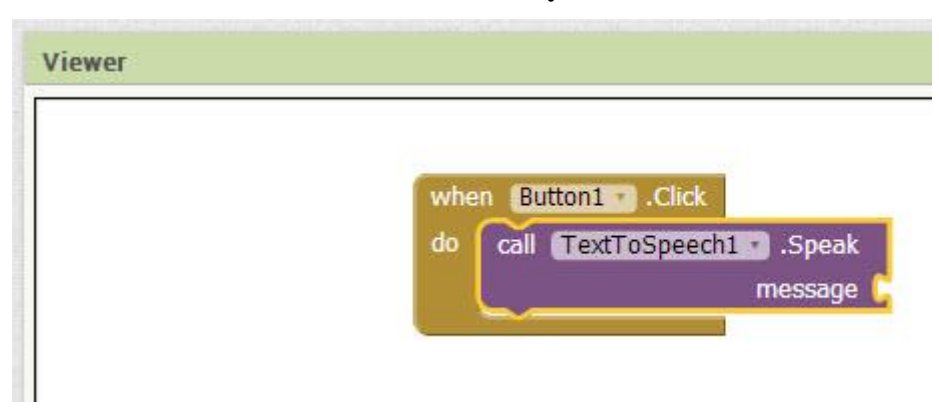

4 คลิก Blocks ที่ชื่อ Text แล้วลาก Block ข้อความ (Block แรก) ไปต่อในใน Block ดังรูป

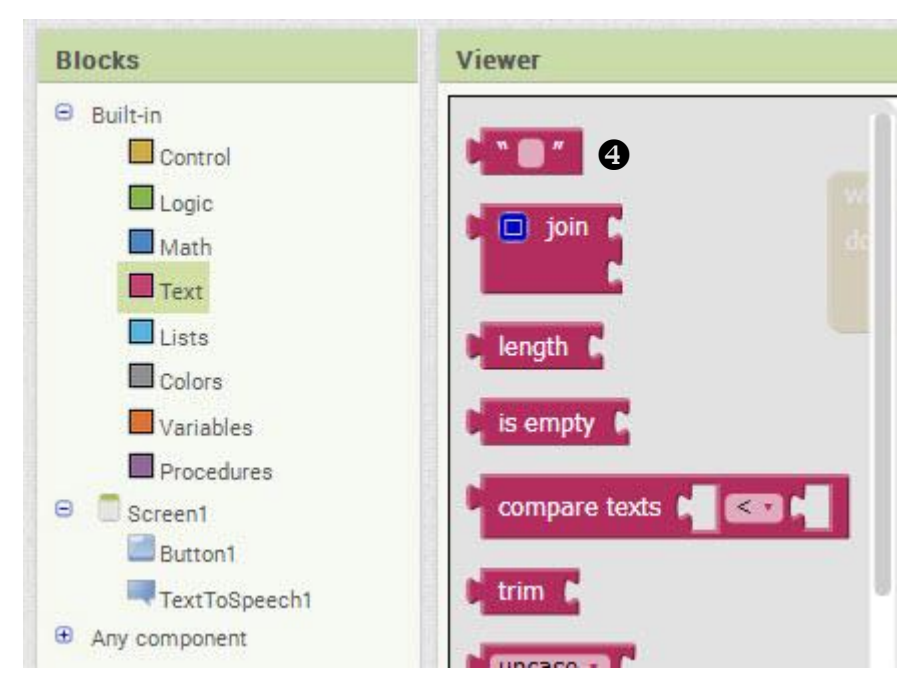

### ลาก Block มาต่อดังรูปและพิมพ์ข้อความที่ต้องการให้โปรแกรมออกเสียง ดังตัวอย่าง

| whe | en Button1 Click          |                            |
|-----|---------------------------|----------------------------|
| do  | call TextToSpeech1 .Speak |                            |
|     | message                   | Hello, My name is Nattapon |

#### 4. ทดสอบ Application

1 คลิกเมนู Connect เลือก Emulator

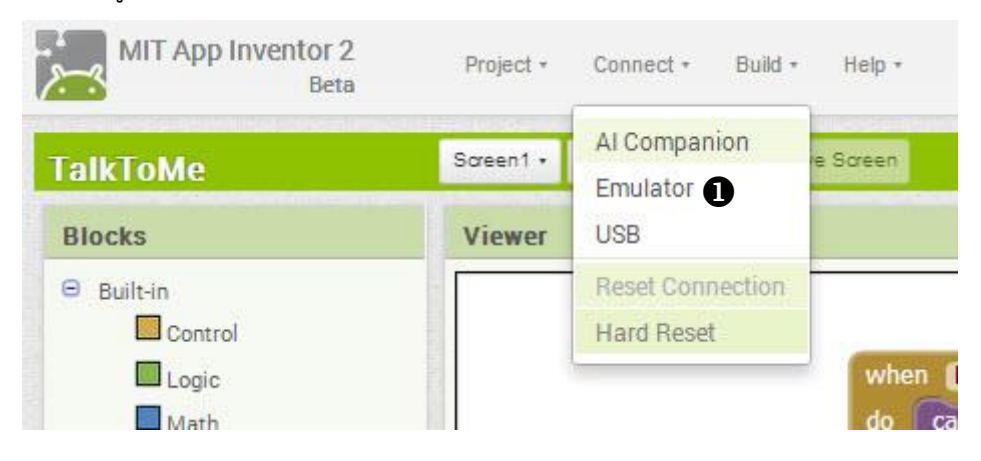

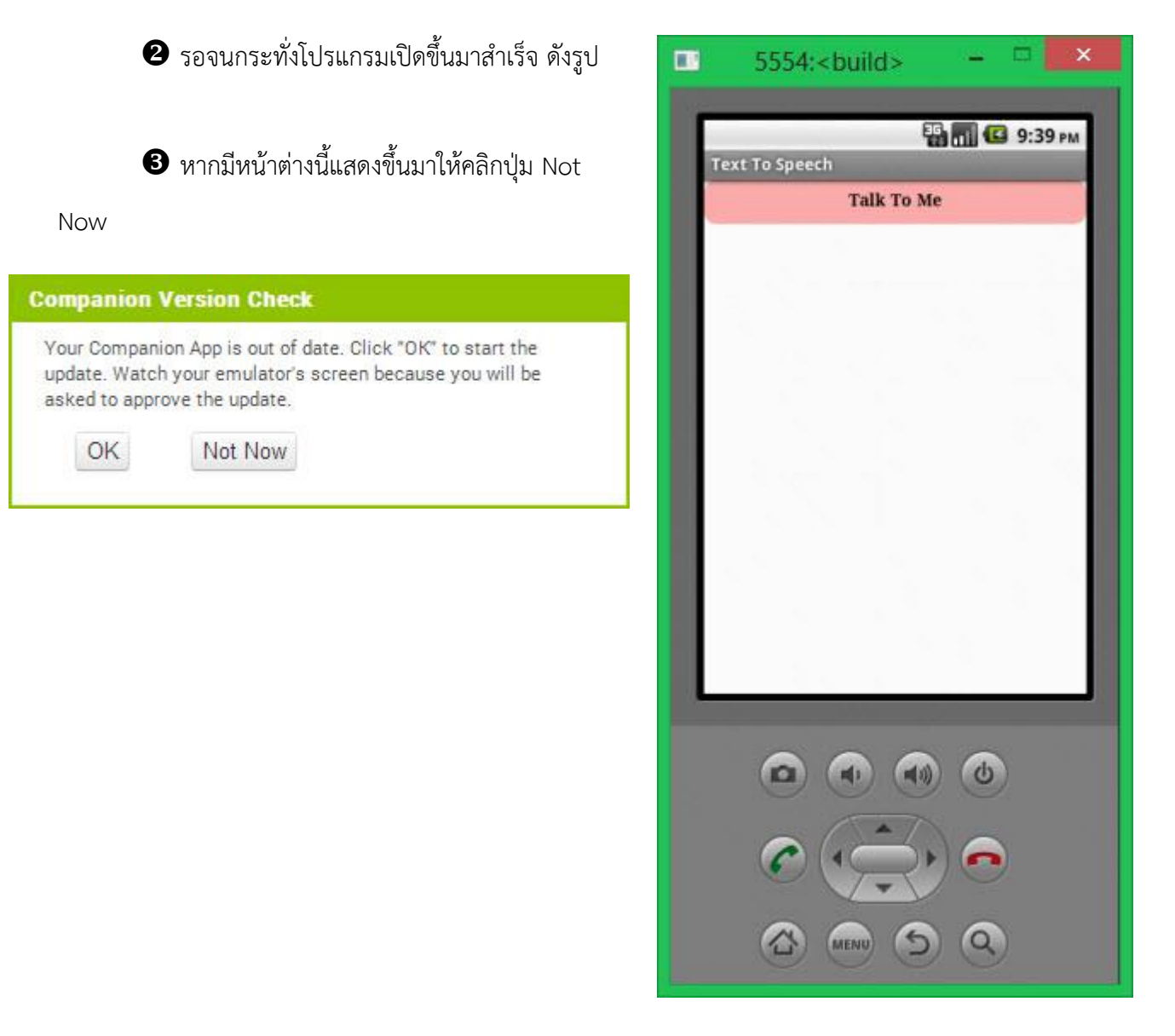

# 5. การปรับแต่งโปรแกรมเพิ่มเติม โดยให้มีกล่องใส่ข้อความที่ต้องการให้โปรแกรมออกเสียง อยู่ที่หน้าจอ

#### แสดงผล

| lette                                                                                |                                                                                                    |
|--------------------------------------------------------------------------------------|----------------------------------------------------------------------------------------------------|
| er Interface                                                                         |                                                                                                    |
| Button                                                                               | 0                                                                                                    |
| CheckBox                                                                             | 3                                                                                                    |
| Clock                                                                                | 3                                                                                                    |
| DatePicker                                                                           | 0                                                                                                    |
| Image                                                                                | 0                                                                                                    |
| Label                                                                                | 3                                                                                                    |
| ListPicker                                                                           | ٢                                                                                                    |
| ListView                                                                             | 0                                                                                                    |
| Notifier                                                                             | 0                                                                                                    |
| PasswordTextBox                                                                      | 3                                                                                                    |
| Slider                                                                               | 3                                                                                                    |
| Spinner                                                                              | (?)                                                                                                    |
| TextBox                                                                              | 3                                                                                                    |
| TimePicker                                                                           | 3                                                                                                    |
| WebViewer                                                                            | 3                                                                                                    |
| <ul> <li>2 ລາກ Blocks</li> <li>Screen1</li> <li>TextBox1</li> <li>Button1</li> </ul> | ; TextBo                                                                                                    |
|                                                                                      | er Interface Button CheckBox Clock DatePicker Image Label ListPicker ListView Notifier PasswordTextBox Slider Spinner TextBox TimePicker WebViewer  Cann Blocks Screen1 TextBox1 Button1 |

TextBox1 \*

message

Text -

1 ลาก TextBox ไปวางบนหน้าจอดังรูป